## مراحل ثبت اطلاعات سند تعهد محضری در پرتال دانشجویی:

۸. ورود به پرتال دانشجویی به آدرس : Portal.srd.ir
۲. ورود اطلاعات دانشجو و وارد شدن به صفحه کاربری.
کلیک روی قسمت تعهد محضری در بالای صفحه کاربری شخصی در گوشه سمت چپ بالای صفحه .
الف : اطلاعات دانشجو بصورت کامل تکمیل شود و هیچ فیلدی نباید خالی باشد.
ب : کامل کردن مشخصات ضامن بصورت کامل ( سریال شناسنامه الزامی نیست )
ج : کامل کردن مشخصات سند تعهد محضری ( به فرم ضمیمه توجه شود )

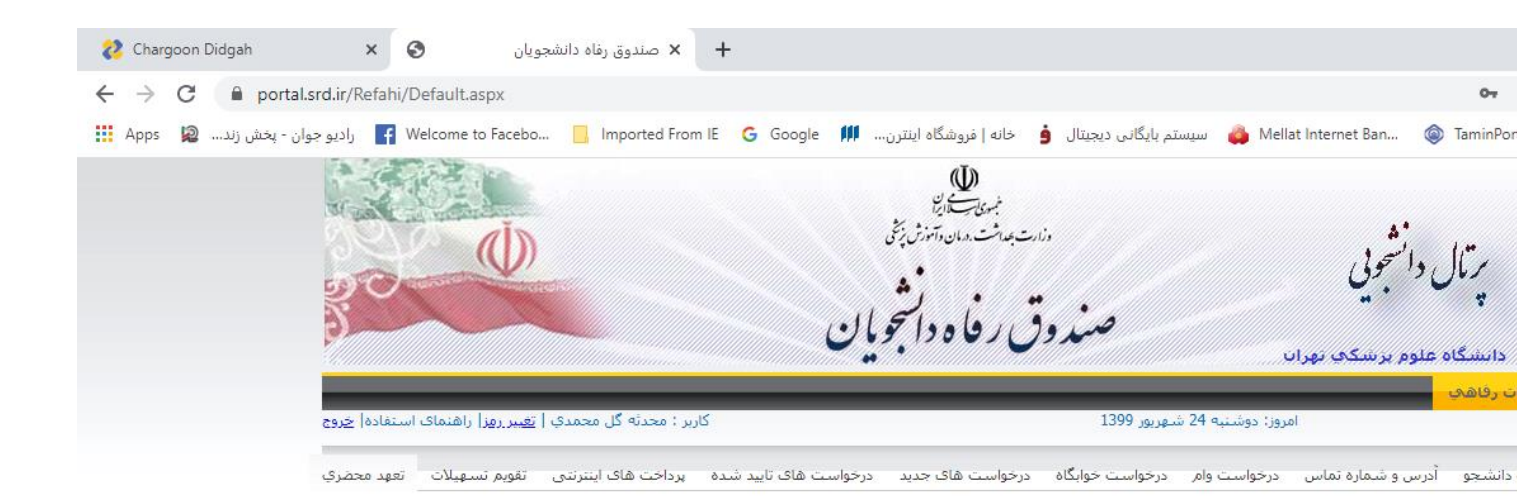

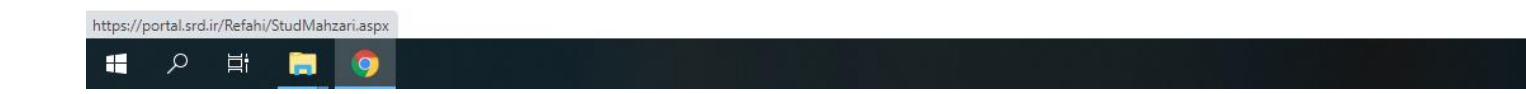